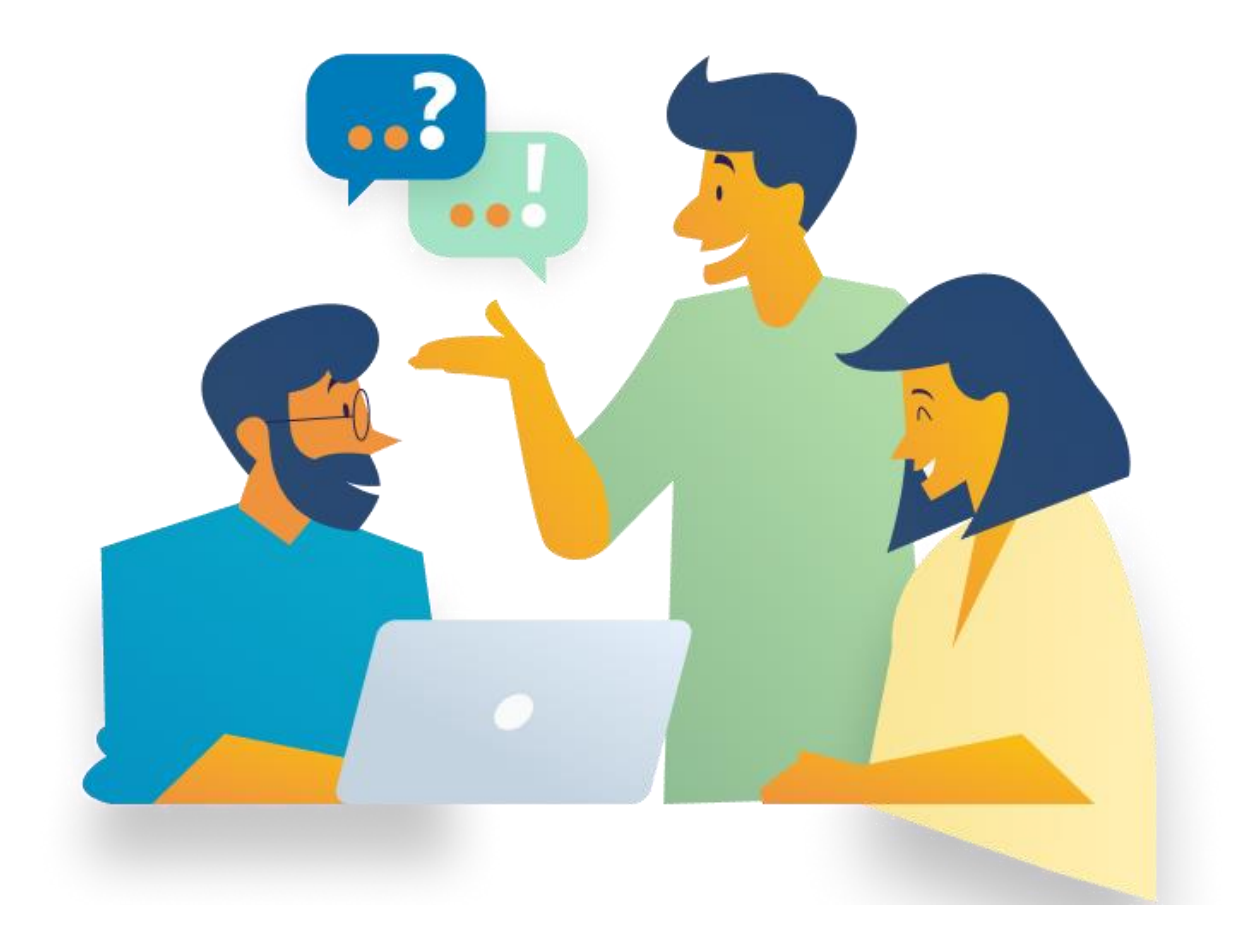

## AGGIORNARE WINDOWS 11 HOME A WINDOWS 11 PRO

Per aggiornare Windows 11 Home a Windows 11 Pro:

Recatevi in Impostazioni > Aggiornamento e sicurezza > Attivazione e, prima di procedere, verificate che l'edizione di Windows 11 Home sia attiva.

Cliccate Cambia codice Product Key.

Alla richiesta di Controllo dell'account utente cliccate Sì.

Avrete due possibilità:

- Se siete in possesso di un codice product key di Windows 11 Pro digitatelo direttamente.

- Se non viene accettato inserisca la chiave provvisoria : CGRDM-YN933-W23WY-RV3PX-M98XG

Si aprirà la finestra Aggiorna l'edizione di Windows. Leggete attentamente quanto riportato e cliccate Avvia aggiornamento.

Verrà avviata la Preparazione per l'aggiornamento – che potrebbe richiedere alcuni minuti. Non spegnete il PC.

Il sistema operativo verrà riavviato automaticamente un paio di volte, aggiungendo le nuove funzionalità.

Un messaggio notificherà il completamento dell'aggiornamento

## **ATTIVARE WINDOWS 11 PRO**

Se al punto 4 di questa guida avete digitato un codice product key di Windows 11 Pro, il sistema operativo si attiverà automaticamente al primo accesso alla rete Internet. Per verificare lo stato dell'attivazione recatevi in Impostazioni > Aggiornamento e sicurezza > Attivazione.

Se invece al punto 4 di questa guida avete digitato il codice product key che vi abbiamo fornito, dovrete recarvi in Impostazioni > Aggiornamento e sicurezza > Attivazione e cliccare su Cambia codice Product Key.

Alla richiesta di Controllo dell'account utente cliccate Sì.

Digitate il codice product key di Windows 11 Pro e alla richiesta Attiva Windows, cliccate Avanti.

Se l'operazione andrà a buon fine, visualizzerete il messaggio Windows è attivato.